Vista系统中用命令行来运行系统还原 PDF转换可能丢失图片 或格式,建议阅读原文

https://www.100test.com/kao\_ti2020/259/2021\_2022\_Vista\_E7\_B3\_ BB\_E7\_BB\_c100\_259125.htm 当在Windows Vista中遇到问题时

,可以使用系统还原功能轻松将系统恢复到此前的正常状态

。例如,如果安装了一种设备驱动程序,或者安装了其他与 系统不兼容的软件,可能会需要将系统恢复到安装这些驱动 程序或软件之前的状态。使用这种方法可以快速解决一些棘 手的系统疑难问题。有时候,我们可能需要使用命令行来运 行系统还原。比如遇到系统无法正常启动或者无法使用安全 模式启动的情况。在这种情况下,可以重新启动计算机,在 系统开始启动时按F8键。当出现"高级启动选项"时,选择 "带命令提示符的安全模式"菜单项,如图1所示。这样会以 具有管理员权限的帐户登录到计算机中。这时就可以使用命 令行来运行系统还原工具了。如果Windows Vista安装在C:盘 ,则可以在命令提示符后输入以下命令(如图2所示):

C:\Windows\System32\rstrui.exe 100Test 下载频道开通,各类考 试题目直接下载。详细请访问 www.100test.com